## 9.2 Clearing Balances on Terminated Employees Using Advance Off Cycle & Balance Adjustment

**Purpose:** Use this document to clear balances for terminated employees by using the Advance Off Cycle and Balance Adjustment in ctcLink.

Audience: Payroll/Absence Management Staff.

• You must have at least one of these local college managed security roles:

- ZC HR Employee Maintenance
- ZD Benefits Employee Data Inq
- ZD FWL HCM View Pay
- ZD HR Admin View Job Data
- ZD HR Central Config VW
- ZD HR Employee Maintenance VW
- ZD HR Limited Person Job Info
- ZZ FWL HCM Pay Process
- ZZ HR Employee Maintenance
- ZZ SS Workforce Administrator

If you need assistance with the above security roles, please contact your local college supervisor or IT Admin to request role access.

### Clearing Balances on Terminated Employees Using Advance Off Cycle & Balance Adjustment

### Adding Termination Row in Job Data

#### Navigation: NavBar > Navigator > Workforce Administration > Job Information > Job Data

- 1. The **Job Data** search page displays.
- 2. Enter a valid **Empl ID** for the terminated employee.
- 3. Select the **Search** button.

| Job Data                                                                                      |
|-----------------------------------------------------------------------------------------------|
| Enter any information you have and click Search. Leave fields blank for a list of all values. |
| Find an Existing Value                                                                        |
| ▼ Search Criteria                                                                             |
| Empl ID begins with ~                                                                         |
| Empl Record = ~                                                                               |
| Name begins with $\lor$                                                                       |
| Last Name begins with V                                                                       |
| Second Last Name begins with $\lor$                                                           |
| Alternate Character Name begins with $\checkmark$                                             |
| Middle Name begins with V                                                                     |
| Include History Correct History Case Sensitive                                                |
| Search Clear Basic Search 🖾 Save Search Criteria                                              |

- 4. The **Job Data** page displays.
- 5. From the **Work Location** tab, create a termination line by adding a row (this can be Current or Future dated).

| Work Location Job Inform | nation Job Labor   | Payroll Salary Plan Compensation CTC Job Data CTC Earnings Dis | tribution    |
|--------------------------|--------------------|----------------------------------------------------------------|--------------|
| mployee                  |                    | Empl ID 10100000<br>Empl Record 10                             |              |
| Work Location Details ⑦  |                    | Q   H 4 1                                                      | of 2 🗸 🕨     |
| *Effective Date          | 08/08/2019 × 🗰     | Go To Rov                                                      | , <b>+</b> · |
| Effective Sequence       | 0                  | *Action Termination                                            | ~            |
| HR Status                | Inactive           | Reason Personal Reasons                                        | ~            |
| Payroll Status           | Terminated         | *Job Indicator Secondary Job                                   | $\sim$       |
| Position Number          | Q                  | Current                                                        | Ċ,           |
|                          | Override Posit     | on Data                                                        |              |
| Position Entry Date      | <b></b>            |                                                                |              |
|                          | Position Managemen | t Record                                                       |              |
| *Regulatory Region       | USA Q              | United States                                                  |              |
| Company                  | 170                | WA STATE COMM COLL DIST 17                                     |              |
| *Business Unit           | HR171 Q            | Spokane Community College                                      |              |
| *Department              | 98708 Q            | DIST Corp Trng / Wkfrc Ce                                      |              |
| Department Entry Date    | 07/01/2017         |                                                                |              |
| *Location                | DIST Q             | CCS District Office                                            |              |
| Establishment ID         | 170 Q,             | Community Colleges of Spokane Date Created 08/08/2019          |              |
| Last Start Date          | 07/01/2017         | Termination Date 08/07/2019                                    |              |
| Expected Job End Date    |                    |                                                                |              |
| Last Date Worked         | 08/07/2019         | Override Last Date Worked                                      |              |

- 6. The process to add the termination is now complete.
- 7. Open a new window to navigate to the next section.

### Review Absence Balance Calendar

- You must have at least one of these local college managed security roles:
- ZD Absence Calc Results
- ZZ Abs Events and Adjs
- ZZ SS ABS Administration

If you need assistance with the above security roles, please contact your local college supervisor or IT Admin to request role access.

# Navigation: NavBar > Navigator > Global Payroll & Absence Mgmt > Payee Data > Maintain Absences > Review Absence Balances

Refer to the employee's current balance for validation purposes. These balances are the balances at the time of termination. They will not include the subtractions for the current Take or additions from the current month Entitlement.

**(Optional)** Cancel any current absence process for your college. Run the current month Entitlement (Identify, Calculate and Suspend Active). The purpose of this will just be to look at what the employee will and would accrue at the time the entitlement is run. If the admin does not finalize, this will not save against the employee balances.

- 1. The **Review Absence Balances** search page displays.
- 2. Enter the **Empl ID**.
- 3. Enter the **Empl Record** if needed.
- 4. Select the **Search** button.
- 5. The **Review Absence Balances** page displays.
- 6. From the **Current Balance** tab, review Accumulator Balances.

|                                    |                         |                  |          |            | Review Abs            | ence B |
|------------------------------------|-------------------------|------------------|----------|------------|-----------------------|--------|
| Current Balance Foreca             | st Balance Forecast M   | essages          |          |            |                       |        |
| Employee IE                        | 0 10100000              | Empl Record 10   | Name     |            | 1                     |        |
| Absence Entitlement Current B      | Balance                 |                  |          |            |                       |        |
| EP Q                               |                         |                  | 1        | 1-2        | of 2 🗸 🕨 🕅 🕴 View All |        |
| Accumulator Balance                | ser Keys 🛛 🕪            |                  |          |            |                       |        |
| Accumulator Period                 | Entitlement Element     | Element Name     | Amount   | From       | Through               |        |
| Year to Date                       | CSL E 17010M            | CSL E 17010M_BAL | 0.00000  | 01/01/2019 | 12/31/2019            |        |
| Year to Date                       | NSL E 17007             | NSL E 17007_BAL  | 0.000000 | 01/01/2019 | 12/31/2019            |        |
| Return to Search Previou           | us in List Next in List | Notify Refresh   |          |            |                       |        |
| Current Balance   Forecast Balance | e   Forecast Messages   |                  |          |            |                       |        |
|                                    |                         |                  |          |            |                       |        |
|                                    |                         |                  |          |            |                       |        |

- 7. The process to review absence balance calendar is now complete.
- 8. Open a new window to navigate to the next section.

### Results by Calendar Group

• You must have at least one of these local college managed security roles:

• ZZ SS ABS Administration

If you need assistance with the above security roles, please contact your local college supervisor or IT Admin to request role access.

Navigation: NavBar > Navigator > Global Payroll & Absence Mgmt > Absence and Payroll Processing > Review Absence/Payroll Info > Results by Calendar Group

- 1. The **Results by Calendar Group** search page displays.
- 2. Enter the **Empl ID**.
- 3. Enter the **Empl Record** if needed.
- 4. Select the **Search** button.
- 5. The **Search Results** display.
- 6. Select the applicable **Calendar Group ID**.

| Enter any inf                                                                            | ormation you h                                                                                                    | ave and click                                                                                                    | Search, Le                                                                                                    | ave fields b | lank for                  | a list of all val |
|------------------------------------------------------------------------------------------|----------------------------------------------------------------------------------------------------|----------------------------------------------------------------------------------------------------|----------------------------------------------------------------------------------------------------|--------------|---------------------------|-------------------|
| Find a                                                                                   | n Existing Va                                                                                                    | lue                                                                                                    |                                                                                                    |              |                           |                   |
| <ul> <li>Search C</li> </ul>                                                             | Criteria                                                                                                    |                                                                                                    |                                                                                                    |              |                           |                   |
| E                                                                                        | Empl ID beg                                                                                                    | ins with $\vee$                                                                                                    | 10100000                                                                                                    | )            |                           | 1                 |
| Empl                                                                                     | Record =                                                                                                    | ~                                                                                                    |                                                                                                    |              | 10                        |                   |
| Calendar G                                                                               | roup ID beg                                                                                                    | ins with $\vee$                                                                                                    | 170 19 JAI                                                                                                    | N A TAKE     | Q,                        |                   |
|                                                                                          | Name beg                                                                                                    | ins with $\vee$                                                                                                    |                                                                                                    |              |                           |                   |
| Search                                                                                   | Clear                                                                                                    | Basic Search                                                                                                    | Save                                                                                                    | Search Crit  | eria                      |                   |
| Search<br>Search Resu<br>View All                                                        | Clear                                                                                                    | Basic Search                                                                                                    | Save                                                                                                    | Search Crib  | eria<br> >                |                   |
| Search<br>Search Resu<br>View All<br>Empl ID                                             | Clear<br>Its<br>Empl Record                                                                                                    | Basic Search                                                                                                    | Save                                                                                                    | Search Crib  | eria                      |                   |
| Search Resu<br>View All<br>Empl ID<br>101000000                                          | Clear to the correct to the correct | Basic Search                                                                                                    | Save<br>1-39 of 3<br>Group ID<br>R A TAKE                                                                            | Search Crite | eria<br>N                 |                   |
| Search<br>Search Resu<br>View All<br>Empl ID<br>101000000<br>101000000                   | Clear  <br>Its<br>Empl Record<br>10                                                                                                    | Basic Search                                                                                                    | 1-39 of 3<br>Group ID<br>R A TAKE                                                                                    | Search Crib  | eria<br>N<br>ensilles     |                   |
| Search Resu<br>View All<br>Empl ID<br>101000000<br>101000000                             | Clear 1<br>Its<br>Empl Record<br>10<br>10<br>10                                                                                                    | Basic Search                                                                                                    | Save<br>1-39 of 3<br>Group ID<br>R A TAKE<br>R B TAKE<br>R ENT                                                       | Search Crib  | eria<br>▶I                |                   |
| Search Resu<br>Search Resu<br>View All<br>Empl ID<br>101000000<br>101000000<br>101000000 | Clear to the correct of the correct of the correct | I Calendar C<br>I Calendar C<br>I TO 18 API<br>I TO 18 API<br>I TO 18 API<br>I TO 18 AU                                                                                                    | 1-39 of :<br>Group ID<br>R A TAKE<br>R B TAKE<br>R ENT<br>G A TAKE                                                   | Search Crib  | eria<br>▶I                |                   |
| Search Resu<br>View All<br>Empl ID<br>101000000<br>101000000<br>101000000<br>101000000   | Clear                                                                                                    | Basic Search<br>I Calendar O<br>170 18 APF<br>170 18 APF<br>170 18 AU<br>170 18 AU<br>170 18 AU<br>170 18 AU<br>170 18 AU                                                                                                    | La Save                                                                                                    | Search Crib  | eria<br>▶I<br>2<br>2<br>2 |                   |
| Search Resu<br>View All<br>Empl ID<br>101000000<br>101000000<br>101000000<br>101000000   | Clear 1<br>its<br>Empl Record<br>10<br>10<br>10<br>10<br>10<br>10<br>10<br>1                                                                                                    | Identified         Identified           Identified         Identified           Identified         Identified           Identified         Identified           Identified         Identified           Identified         Identified           Identified         Identified           Identified         Identified           Identified         Identified           Identified         Identified           Identified         Identified | Land Save                                                                                                    | Search Crib  | eria<br>▶I                |                   |
| Search Resu<br>View All<br>Empl ID<br>101000000<br>101000000<br>101000000<br>101000000   | Clear 1<br>tts<br>Empl Record<br>10<br>10<br>10<br>10<br>10<br>10<br>10<br>1                                                                                                    | I         I         I           I         Calendar Q         170         18 APF           I         TO 18 APF         170         18 APF           I         TO 18 APF         170         18 AUF           I         TO 18 AUF         170         18 AUF           I         TO 18 AUF         170         18 AUF           I         TO 18 AUF         170         18 AUF                                                                  | C A TAKE<br>G A TAKE<br>R B TAKE<br>R B TAKE<br>R B TAKE<br>G A TAKE<br>G A TAKE<br>G B TAKE<br>G B TAKE<br>C A TAKE | Search Crib  | aria<br>■<br>■            |                   |

- 7. The **Results by Calendar Group** page displays.
- 8. Select the **Accumulators** tab to review.
- 9. Repeat for all applicable **Calendar Group IDs**.

|                   |                                                         | _                               |                                       |                                 |                 | Results                                  | by Cale |
|-------------------|---------------------------------------------------------|---------------------------------|---------------------------------------|---------------------------------|-----------------|------------------------------------------|---------|
| Calendar Group R  | Results <u>E</u> arning                                 | s and Deductions                | Accumulators                          | upporting Elements              |                 |                                          |         |
|                   | Calendar Group II                                       | Employee<br>) 170 19 JAN A TAKE | SPOKANE 20                            | Empl ID 101000<br>19 JAN A TAKE | 0000            | Empl Record 10                           |         |
| Calendar Informat | tion                                                    |                                 |                                       |                                 | Q               | I€                                       | Н       |
| Segme<br>Gross R  | Calendar ID 170 T<br>ent Number 1<br>Result Value 0.000 | AK2019S01                       | Pay Grou<br>Versio<br>Net Result Valu | p P17ABS<br>n 1<br>e 0.0000007  | Revisi<br>USD   | on 1                                     |         |
| Accumulators      |                                                         |                                 |                                       |                                 | 1 1             | 2 of 2 🗸 🕨 🕨   View All                  |         |
| Accumulators      | esults User Ke                                          | eys II⊧<br>Amount               | Description                           |                                 | From            | 2 of 2 >>>>>>>>>>>>>>>>>>>>>>>>>>>>>>>>> |         |
| Accumulators      | esults User Ka<br>Element Name<br>CSL E 17010M_B/       | eys II▶<br>Amount               | Description<br>170 CSL P/T Faculty    | ,                               | From 01/01/2019 | 2 of 2 >>>>>>>>>>>>>>>>>>>>>>>>>>>>>>>>> |         |

|                                   | earnings           | And Deductions A |                                                | ing crements   |                       |
|-----------------------------------|--------------------|------------------|------------------------------------------------|----------------|-----------------------|
|                                   | E                  | nployee          | Empl                                           | ID 10100000    | Empl Record 10        |
|                                   | Calendar Group ID  | 170 19 JAN ENT   | SPOKANE 2019 JA                                | N ENTITLEMENTS |                       |
| alendar Inform                    | ation              |                  |                                                | ٩              | 4 4 1of1⊠ → 1         |
|                                   | Calendar ID 170 EN | T2019M01         | Pay Group P                                    | 17ABS          |                       |
| Seg                               | ment Number 1      | _                | Version 1                                      | Re             | vision 1              |
| ccumulators<br>표 Q<br>Accumulator | Results User Key   | s III»           |                                                | н - 4          | 1-2 of 2 > I View All |
| Period                            | Element Name       | Amount           | Description                                    | From           | Through               |
|                                   |                    |                  |                                                | 04/04/0040     | 12/31/2019            |
| Year to Date                      | CSL E 17010M_BAL   | 0.000000         | 170 CSL P/T Faculty                            | 01/01/2019     | 12/01/2010            |
| rear to Date                      | CSL E 17010M_BAL   | 0.000000         | 170 CSL P/T Faculty<br>170 NSL Non-Comp Sick L | v 01/01/2019   | 12/31/2019            |

- 10. The process to review the results by calendar group is now complete.
- 11. Open a new window to navigate to the next section.

### Adding the Entitlement through Advance Off Cycle On Demand Process

- You must have at least one of these local college managed security roles:
- ZZ Abs Off Cycle Processing
- ZZ SS ABS Administration

If you need assistance with the above security roles, please contact your local college supervisor or IT Admin to request role access.

Navigation: NavBar > Navigator> Global Payroll & Absence Mgmt > Absence and Payroll Processing > Off Cycle > Off Cycle On Demand

**()** Create an **Off Cycle** run to process one or more terminated employees:

To run it for multiple people, they must be in the same Absence Pay Group.

- The **Target Period ID** will be that current month's Entitlement run.
- Name it something descriptive.
- 1. The **Off Cycle On Demand** search page displays.
- 2. Select the **Add a New Value** tab.
- 3. Enter the **Pay Group**.
- 4. Enter the **Target Period ID**.
- 5. Enter the name of the **Off Cycle Group** (remember to make it descriptive).
- 6. Select the **Add** button.

| Off Cycle On        | Demand    |             |       |
|---------------------|-----------|-------------|-------|
| Find an Existi      | ng Value  | Add a New   | Value |
|                     |           |             |       |
| Pay Group           |           | Q           |       |
| Target Period ID    |           | Q,          |       |
| Off Cycle Group     |           |             |       |
| Add                 |           |             |       |
| Find an Existing Va | lue   Add | a New Value |       |

- 7. The **Off Cycle On Demand** page displays.
- 8. Select the **Create Request** button.

| Off Cycle On Deman      | d         |                               |         |               |                   |    |
|-------------------------|-----------|-------------------------------|---------|---------------|-------------------|----|
| Pay Group               | P17ABS    | Semi-Monthly Parttime Faculty |         |               |                   |    |
| Target Period ID        | ENT2019M0 | 1 ENT2019M01 Monthly          |         | 01/01/2019 -  | 01/31/2019        |    |
| Off Cycle Group         | JCTERM    |                               | Country | USA           |                   |    |
| Set Up Request ⑦        |           |                               |         |               |                   |    |
| Create Reques           | st        | Request entered               |         |               |                   |    |
| Create Calendar G       | iroup     | Calendar Group created        | Ca      | alendar Group |                   |    |
| Process Calendar Group  | 0         |                               |         |               |                   |    |
| Calculate               |           | Results can be finalized      | Proce   | ssing Status  | Unprocessed       |    |
| View Status and Results |           |                               |         | -             |                   |    |
| Finalize                |           | Finalized                     |         |               | Cancel            |    |
| Notify                  |           |                               |         |               | Add Update/Displa | ay |

- 9. The Enter Off-Cycle Requests pagelet displays.
- 10. Use the **Advances** drop-down menu and add the employee(s) who are being terminated.
- 11. For every **Empl ID**, select **Advance Details.**

|                   |                     | Enter Off-Cycle Request                          | S                             |
|-------------------|---------------------|--------------------------------------------------|-------------------------------|
| Off Cycle Reque   | est                 |                                                  |                               |
| Pay Group         | P17ABS              | Semi-Monthly Parttime Faculty                    |                               |
| Target Period ID  | ENT2019M01          | ENT2019M01 Monthly                               | 01/01/2019 - 01/31/2019       |
| Off Cycle Group   | JCTERM              |                                                  | Country USA                   |
| Advances          |                     |                                                  |                               |
| Advances - List P | Payees and Calendar | Groups to advance                                |                               |
| Advances - List F | Payees and Calendar | Groups to advance Empl Record Calendar Gro       | Dup Advance Details           |
| Advances - List F | Vayees and Calendar | Empl Record Calendar Gro                         | Advance<br>Details + -        |
| Advances - List F | Payees and Calendar | Croups to advance Empl Record Calendar Gro OOD Q | Advance       Details       + |

- 12. The **Enter Off-Cycle Advance** pagelet displays.
- 13. Enter the **Calendar Group ID**.

- 14. Select **Calculate From Date** and **Calculate Thru Date** to populate the dates that apply to the Entitlement.
- 15. Select the **OK** button.

|                        |                  |                | Enter Off- | Cycle  | Advance             |            |                         |
|------------------------|------------------|----------------|------------|--------|---------------------|------------|-------------------------|
| Off Cycle Request      |                  |                |            |        |                     |            |                         |
| Advance Request E      | Detail           |                |            |        |                     |            |                         |
| Pay Group P17A         | ABS              | Period ID      | ENT2019M0  | 1      |                     |            | Off Cycle Group JCTERM  |
| Employee ID 1010       | 00000            | Name           | 2          |        |                     |            | Empl Record 10          |
| Calendar Group ID      | 170 19 FEB ENT   | Q              |            |        |                     |            |                         |
| Calendars              |                  |                |            |        |                     |            |                         |
| 町 Q                    |                  |                |            |        |                     | N          | 1-1 of 1 🗹 🕨 🕅 View All |
| Calendar ID            |                  | Calculate From | n Date     | C      | Calculate Thru Date |            | Adjust Absence Balances |
| 170 ENT2019M02         |                  |                |            |        |                     | Ē          | R.                      |
| Review Triggers        | Absence Ever     | nt Entry       |            | Review | v Payee Calendar Ov | erride     | Overrides exist         |
| Retro Triggers         |                  |                |            |        |                     |            |                         |
| eş q                   |                  |                |            |        |                     |            | 1-1 of 2 ∨ ► ► View All |
| Trigger Effective Date | Trigger Event ID | Trigger State  | us         | Trigge | r Source            | Trigger Ta | 9                       |
| 08/08/2019             | ABS              | Unprocessed    | I          | Autom  | atically Generated  |            |                         |
| OK Cancel              |                  |                |            |        |                     |            |                         |

- 16. The Enter Off-Cycle Requests page displays.
- 17. To enter additional Advances, select the [+] Add a New row icon and repeat the process.
- 18. Select **Apply** and **OK** when all Empl IDs have been interacted with.

|                                                                   |                     | Enter Off-Cycle                     | Requests                         |                    |          |
|-------------------------------------------------------------------|---------------------|-------------------------------------|----------------------------------|--------------------|----------|
| ff Cycle Requ                                                     | est                 |                                     |                                  |                    |          |
| Pay Group                                                         | P17ABS              | Semi-Monthly Parttime Fa            | aculty                           |                    |          |
| Target Period ID                                                  | ENT2019M01          | ENT2019M01 Monthly                  |                                  | 01/01/2019 - 01/31 | 2019     |
| Off Cycle Group                                                   | JCTERM              |                                     | Country                          | USA                |          |
| Advances                                                          | being and Cale day  | C                                   |                                  |                    |          |
| ・ Advances<br>Advances - List F<br>町 Q                            | ayees and Calendar  | Groups to advance                   |                                  | I 4 1-1 of         | 1        |
| * Advances<br>Advances - List F<br>町 Q<br>*Employee ID            | ayees and Calendar  | Groups to advance Empl Record       | Calendar Group                   | Advance<br>Details | 1 > >    |
| Advances Advances - List F  C  C  C  C  C  C  C  C  C  C  C  C  C | Payees and Calendar | Groups to advance Empl Record 010 Q | Calendar Group<br>170 19 FEB ENT | Advance<br>Details | •1 ✓ ► ► |
| Advances Advances - List F  R Q  *Employee ID  101000000 Q        | Vayees and Calendar | Groups to advance Empl Record 010 Q | Calendar Group<br>170 19 FEB ENT | Advance<br>Details | •1 ✓ → → |
| Advances Advances - List F  R Q *Employee ID 101000000 Q OK Ca    | Payees and Calendar | Groups to advance                   | Calendar Group<br>170 19 FEB ENT | Advance<br>Details | 1 × • •  |

- 19. The **Off Cycle On Demand** page displays.
- 20. Select Create Calendar Group.

| Pay Group                                                                | P17ABS     | Semi-Monthly Parttime Faculty |         |              |                       |
|--------------------------------------------------------------------------|------------|-------------------------------|---------|--------------|-----------------------|
| Target Period ID                                                         | ENT2019M01 | ENT2019M01 Monthly            |         | 01/01/2019 - | 01/31/2019            |
| Off Cycle Group                                                          | JCTERM     |                               | Country | USA          |                       |
| t Up Request 🕐                                                           |            |                               |         |              |                       |
| Edit Request                                                             | t          | Request entered               |         |              |                       |
| Create Calendar 0                                                        | Group      | Colordae Conversional         |         |              |                       |
|                                                                          |            | Calendar Group created        | Ca      | lendar Group | )                     |
| ocess Calendar Group                                                     | 0          | Calendar Group created        | Ca      | lendar Group | 3                     |
| ocess Calendar Group<br>Calculate                                        | 0          | Results can be finalized      | Ca      | lendar Group | Unprocessed           |
| ocess Calendar Group<br>Calculate<br>View Status and Results             | 0          | Results can be finalized      | Ca      | lendar Group | Unprocessed           |
| ocess Calendar Group<br>Calculate<br>View Status and Results<br>Finalize | 0          | Results can be finalized      | Ca      | ssing Status | Unprocessed<br>Cancel |

- 21. The **Define Calendar Group** pagelet displays.
- 22. This will not typically need changes.
- 23. Select Apply and OK.

|                                     | Define Cale            | ndar Group           |
|-------------------------------------|------------------------|----------------------|
| Calendar Groups                     |                        |                      |
| Calendar Group ID                   | JCTERM                 |                      |
| *Description                        | JCTERM                 | Short Description    |
| *Country                            | USA United States      |                      |
| Use as template                     | Process by stream      | Processing initiated |
| Off Cycle                           | Process retro triggers | Processing finalized |
| List Off Cycle Groups in processing | order                  |                      |
| er o                                |                        | I 4 1-1 of 1 ⊻       |
| *Sequence *Pay Group                | *Period ID             | *Off Cycle Group     |
| 1 P17ABS                            | Q ENT2019M01 Q         | JCTERM Q + -         |
| OK Cancel Apply                     | ]                      |                      |

- 24. The **Off Cycle on Demand** page displays.
- 25. Select the **Calculate** button.

| Off Cycle On Deman      | d            |                          |                   |              |           |
|-------------------------|--------------|--------------------------|-------------------|--------------|-----------|
| Pay Group               | P17ABS       | Semi-Monthly Parttime Fa | culty             |              |           |
| Target Period ID        | ENT2019M01   | ENT2019M01 Monthly       | 01/01/2019        | - 01/31/2019 |           |
| Off Cycle Group         | JCTERM       |                          | Country USA       |              |           |
| Set Up Request ⑦        |              |                          |                   |              |           |
| Edit Request            | Reque        | st entered               |                   |              |           |
| Edit Calendar Gr        | oup 🗹 Calend | lar Group created        | Calendar Grou     | p JCTERM     |           |
| Process Calendar Group  | 0            |                          |                   |              |           |
| Calculate               | 🗆 Result     | s can be finalized       | Processing Status | Unprocessed  |           |
| View Status and Results |              |                          |                   |              |           |
| Finalize                | Finaliz      | ed                       |                   | Cancel       |           |
|                         |              |                          |                   |              |           |
| Notify                  |              |                          |                   | Add Update   | e/Display |

- 26. The **Payee Status** page displays.
- 27. Select the **OK** button to return to the Off Cycle On Demand page.
- 28. Notice **Processing Status** = Calculation Successful.

#### 29. Select the **Finalize** button.

|                                                                         | T TROO     | Semi-Monthly Parttime Faculty |         |              |                                  |
|-------------------------------------------------------------------------|------------|-------------------------------|---------|--------------|----------------------------------|
| Target Period ID                                                        | ENT2019M01 | ENT2019M01 Monthly            |         | 01/01/2019 - | 01/31/2019                       |
| Off Cycle Group                                                         | JCTERM     |                               | Country | USA          |                                  |
| Up Request 🕐                                                            |            |                               |         |              |                                  |
| Edit Request                                                            |            | Request entered               |         |              |                                  |
| Edit Calendar Gr                                                        | oup        | Calendar Group created        | Ca      | lendar Group | JCTERM                           |
|                                                                         |            |                               |         |              |                                  |
| cess Calendar Group                                                     | 0          |                               |         |              |                                  |
| cess Calendar Group<br>Calculate                                        | 0          | Results can be finalized      | Proces  | ssing Status | Calculation Successful           |
| Cess Calendar Group<br>Calculate<br>fiew Status and Results<br>Finalize | 0          | Results can be finalized      | Proces  | ssing Status | Calculation Successful<br>Cancel |

- 30. A confirmation message displays.
- 31. Select the **OK** button.

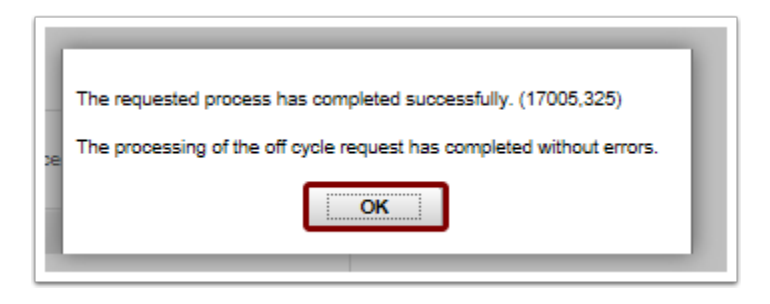

- 31. **Optional:** Confirm the employee balances by looking at the Review Balances screen. This will be updated with the new entitlements.
- 32. The Off Cycle On Demand process is now complete.
- 33. Open a new window to navigate to the next section.

### Zero Out the Balances

I You must have at least one of these local college managed security roles:

• ZZ Abs Events and Adjs

#### • ZZ SS ABS Administration

If you need assistance with the above security roles, please contact your local college supervisor or IT Admin to request role access.

#### Navigation: NavBar > Navigator > Global Payroll & Absence Mgmt > Payee Data > Adjust Balances > Absences

- 1. The **Absences** search page displays.
- 2. Enter the Search Criteria.
- 3. Select the **Search** button.

| Absences<br>Enter any information | you have and di              | ck Search. Leave fields blani | k for a list of all values. |
|-----------------------------------|------------------------------|-------------------------------|-----------------------------|
| Find an Existin                   | ng Value                     |                               |                             |
| Search Criteria                   |                              |                               |                             |
| Empl ID                           | begins with $\sim$           | 101000000                     |                             |
| Empl Record                       | = ~                          | 10                            |                             |
| Pay Group                         | begins with $\vee$           | P17ABS                        | Q                           |
| Calendar ID                       | begins with $\sim$           |                               | Q,                          |
| Name                              | begins with $\smallsetminus$ |                               |                             |
| Period Begin Date                 | >= ~                         |                               | <b></b>                     |
| Period End Date                   | <= ~                         |                               | <b></b>                     |
| Case Sensitive                    |                              |                               |                             |
| Search Clea                       | ar Basic Searc               | ch 📓 Save Search Criteria     |                             |

- 4. The **Search Results** display.
- 5. Find the last finalized absence process for the employee (it must have been within the past 90 days).
- 6. View the current balances in the **Review Absence Balances** process from earlier section to create negative entries against the finalized absence calendar.
- 7. After identifying which balances need to have negative balances created, lookup the **Element Name** and select applicable name.
- 8. The **Description** name will populate once the Element Name is identified.
- 9. Enter the negative amount in the **Balance Adjustment** field.
- 10. Enter the Begin Date.
- 11. Enter the End Date. End Date should be the Employee last working day.
- 12. Repeat process if needed by selecting the **[+]** Add a New Row icon.

#### 13. Select the **Save** button.

|                     |                |             |                     |            |            |             | Absences   |
|---------------------|----------------|-------------|---------------------|------------|------------|-------------|------------|
| Absences            |                |             |                     |            |            |             |            |
| Employee ID         | 101000000      | Name        | ·                   |            | E          | Empl Record | 10         |
| Pay Group           | P17ABS         | Description | Semi-Monthly Partti | me Faculty |            | Pay Entity  | 170 ABS1   |
| Calendar ID         | 170 ENT2019M07 | Begin Date  | 07/01/2019          |            |            | End Date    | 07/31/2019 |
| Balance Adjustments |                |             |                     | 14         | 1-1 of 1 ∨ | ► N         | View All   |
| *Element Name       | Description    | В           | alance Adjustment   | Begin Date | End Date   |             |            |
| <u>ا</u> م          | 0              |             |                     | (          |            |             | -          |
| Save Return to      | Search Notify  |             |                     |            |            |             |            |

- 14. The process to zero out the balances is now complete.
- 15. Refer to previously opened windows to complete next section.

#### Final Steps

- 1. Run the off cycle process for the finalized Absence Calendar.
- 2. View the balance in the **Review Balances**.
- 3. The terminated employee now has 0 balances, a correcting entry to reference if they return, and will not get more balance given to them in the next entitlement run.
- 4. On the Job Data page, select the Payroll tab.
- 5. Place the employee in **Absence System** of **Other** (remove them from Absence Management)

| WORK LOCATION                             |                      |                      |                      |                  |                         |
|-------------------------------------------|----------------------|----------------------|----------------------|------------------|-------------------------|
| Work Location Job Informati               | on Job <u>L</u> abor | Payroll Salary Plan  | <u>C</u> ompensation | CTC Job Data CT  | C Earnings Distribution |
| е                                         |                      | Empl ID 101          | 1000000              |                  |                         |
| ployee                                    |                      | Empl Record 10       |                      |                  |                         |
| ayroll Information                        |                      |                      |                      | Q                | I II I I I of 2 ∽ ► I   |
| Effective Date                            | 08/08/2019           |                      |                      |                  | Go To Row               |
| Effective Sequence                        | 0                    |                      | Action               | Termination      |                         |
| HR Status                                 | Inactive             |                      | Reason               | Personal Reasons |                         |
| Payroll Status                            | Terminated           |                      | Job Indicator        | Secondary Job    |                         |
| Payroll for North America ()<br>Pay Group | P17 Q                | PTF SM Payroll       |                      |                  |                         |
| Employee Type                             | H Q                  | Hourly               | Holiday S            | Schedule NONE    | Q. No holiday           |
| Tax Location Code                         | WASTOO Q             | Washington Districts |                      |                  |                         |
| GL Pay Type                               |                      |                      | FIC                  | A Status Subject | ~                       |
| Combination Code                          |                      |                      |                      | Edit ChartFields |                         |
|                                           |                      |                      |                      |                  |                         |
| Job Data E                                | mployment Data       | Earnings Distribut   | lion                 | Benefits Progra  | n Participation         |
|                                           |                      |                      |                      |                  |                         |

- 6. The processes to clear balances on termination employees using advance off cycle and balance adjustment is now complete.
- 7. End of procedure.